## メールソフト「Thunderbird」の新規設定手順

2022年8月30日 小樽商科大学 情報総合センター

本資料は、メールソフト「Thunderbird」のアカウント設定手順を示したものです。

1. Thunderbird 公式ページからインストーラをダウンロードして実行します

https://www.thunderbird.net/ja/

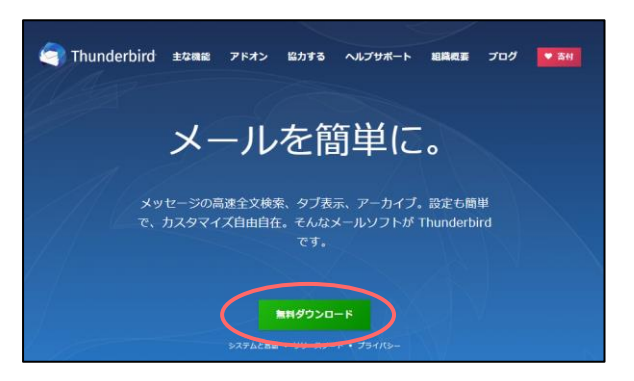

インストールが完了したら Thunderbird を実行します。

 アカウント設定画面で、名前、本学メールアドレスを入力して「手動設定」をクリックします パスワードは空欄とします。

ここではまだ「続ける」ボタンはクリックしないようご注意ください。

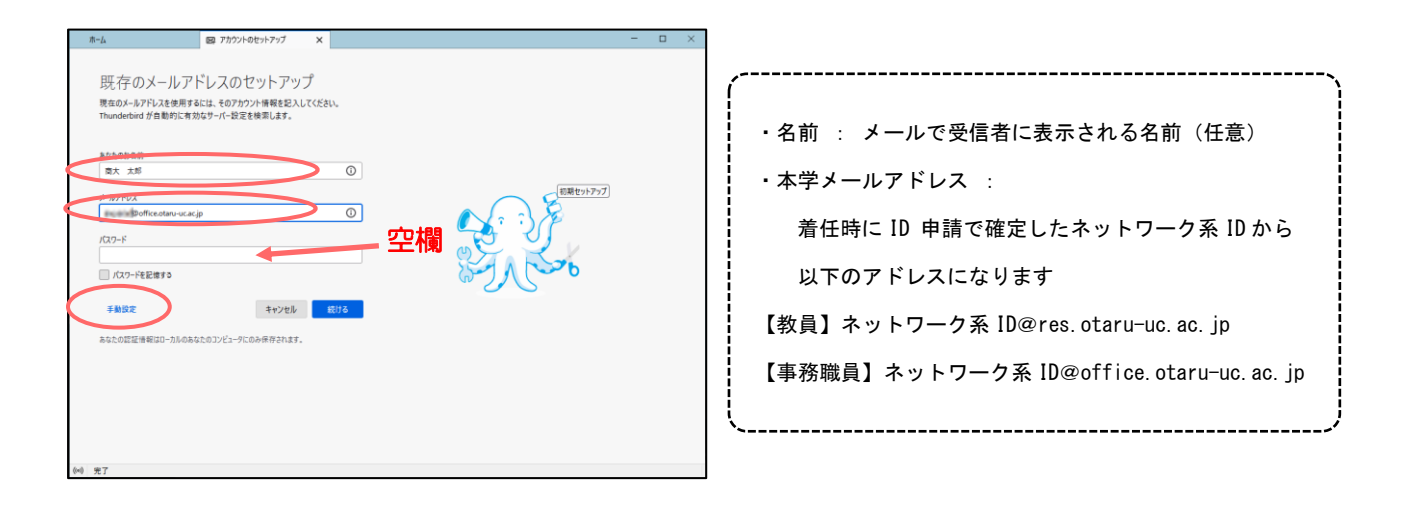

3. 手動設定画面で、以下の表のように入力して「再テスト」をクリックします

| 受信サーバー | プロトコル | IMAP4                 |
|--------|-------|-----------------------|
|        | ホスト名  | outlook.office365.com |
|        | ポート番号 | 993                   |
|        | 接続の保護 | SSL/TLS               |
|        | 認証方式  | OAuth2                |
|        | ユーザー名 | 本学メールアドレス             |
| 送信サーバー | ホスト名  | smtp.office365.com    |
|        | ポート番号 | 587                   |
|        | 接続の保護 | STARTTLS              |
|        | 認証方式  | OAuth2                |
|        | ユーザー名 | 本学メールアドレス             |

| -14              | 図 アカウントのセットアップ ×            |      |                                        | - 🗆 | × |
|------------------|-----------------------------|------|----------------------------------------|-----|---|
| 手動設定             |                             |      |                                        |     |   |
| 受信サーバー           |                             | _    |                                        |     |   |
| プロトコル:           | IMAP                        | ~    | どれを選択したらよいか分からないときは?                   |     |   |
| ホスト名:            | outlook.office365.com       |      | セットプランのトキュメント - サルートノオーラム - ノライハンールリシー |     |   |
| ポート番号:           | 993 文                       |      |                                        |     |   |
| 接続の保護:           | SSL/TLS                     | ~    |                                        |     |   |
| 認証方式:            | OAuth2                      | ~    |                                        |     |   |
| ユーザー名:           | @office.otaru-uc.ac.jp      |      | 乳中オス                                   |     |   |
| 送信サーバー           |                             |      | TAL 9 O                                |     |   |
| ホスト名:            | smtp.office365.com          |      |                                        |     |   |
| ポート番号:           | 587 文                       |      |                                        |     |   |
| 接続の保護:           | STARTTLS                    | ~    |                                        |     |   |
| 認証方式:            | OAuth2                      | ~    |                                        |     |   |
| ユーザー名:           | @www@coffice.otaru-uc.ac.jp |      |                                        |     |   |
|                  | 7                           | 料細設定 |                                        |     |   |
| 再テスト             | キャンセル                       | 完了   |                                        |     |   |
| 空欄のフィールドは Thunde | erbird が自動検出を試みます。          |      |                                        |     |   |

設定が正しければ、以下のメッセージが表示されますので、「完了」をクリックします

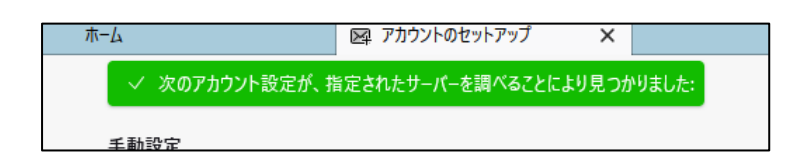

4. 本学ロゴの画面が表示されたらネットワーク系 ID とネットワーク系パスワードを入力して「ログイン」をクリックします

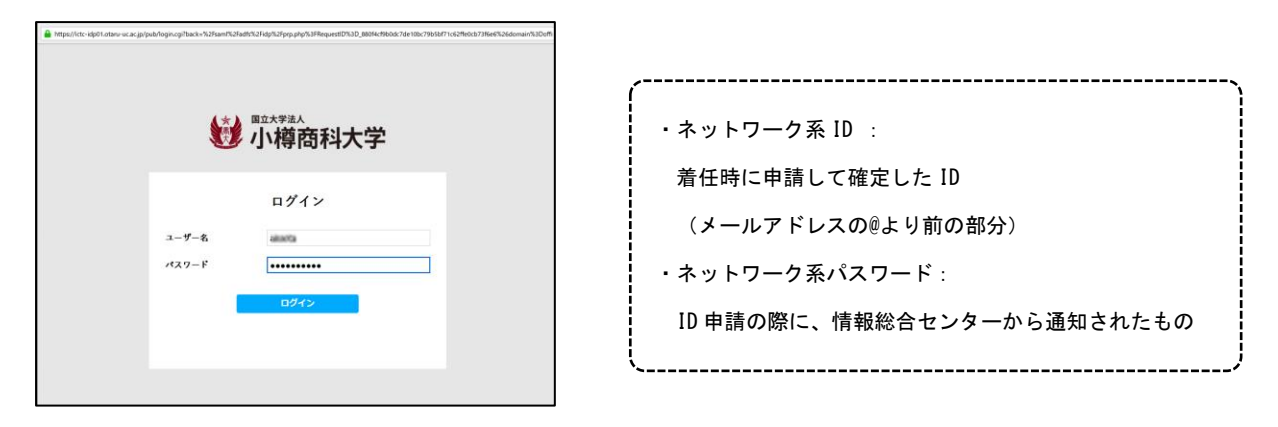

5. サインインの状態を維持しますかの画面で、そのまま「はい」をクリックします

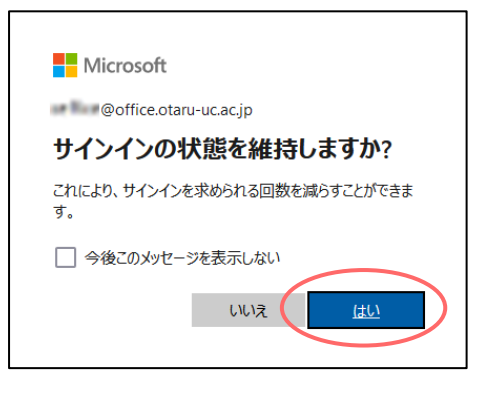

6. 以下の画面が表示されたら設定完了です、そのまま「完了」をクリックしてください

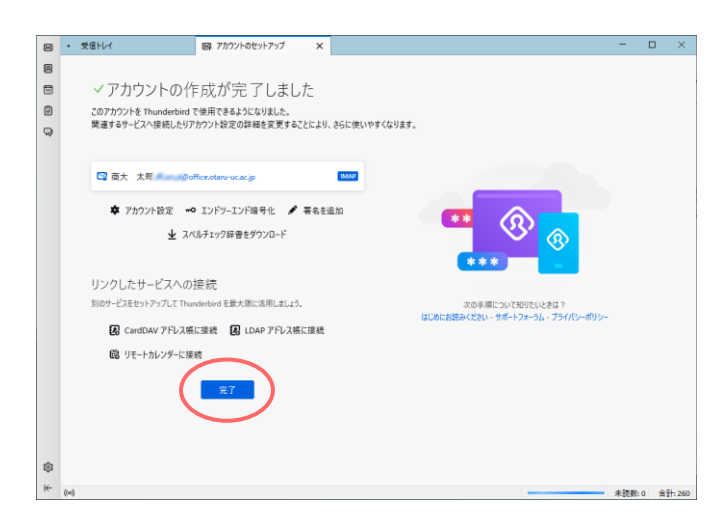